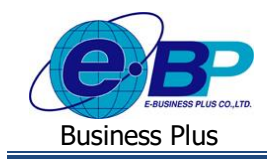

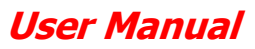

## สารบัญ

| ระบบ HRM Connect Management                                              |      |  |  |
|--------------------------------------------------------------------------|------|--|--|
| ບກນຳ                                                                     | 1    |  |  |
| วัตถุประสงค์                                                             |      |  |  |
| ความต้องการของระบบ                                                       |      |  |  |
| บทที่ 1 การตั้งก่าระบบ (การตั้งก่าในโปรแกรมเงินเดือน)                    |      |  |  |
| 1) กำหนดพิกัดและระยะห่างที่ยอมรับได้ เพื่อให้พนักงาน Check in ในสำนักงาน | 1-1  |  |  |
| <ol> <li>กำหนดประเภทเงินเพิ่มเงินหัก</li> </ol>                          | 1-2  |  |  |
| <ol> <li>กำหนดประเภทสิทธิการลา</li> </ol>                                | 1-3  |  |  |
| <ol> <li>กำหนดชนิดสวัสดิการ</li> </ol>                                   | 1-4  |  |  |
| <ol> <li>กำหนดเงินสดย่อย</li> </ol>                                      | 1-5  |  |  |
| <ol> <li>กำหนดชั่วโมงทำงานต่อวัน</li> </ol>                              | 1-6  |  |  |
| 7) กำหนดผลจากข้อตกลงเงินเพิ่ม                                            | 1-6  |  |  |
| <ol> <li>กำหนดผลจากข้อตกลงเงินหัก</li> </ol>                             | 1-7  |  |  |
| <ol> <li>กำหนดลักษณะการรูดบัตรได้เงินเพิ่ม</li> </ol>                    | 1-8  |  |  |
| 10) กำหนดลักษณะการรูดบัตรถูกหักเงิน                                      | 1-8  |  |  |
| 11) กำหนดวันหยุดประจำปี                                                  | 1-9  |  |  |
| 12) กำหนดกะการทำงาน                                                      | 1-10 |  |  |
| 13) กำหนดสายอนุมัติ                                                      | 1-10 |  |  |
|                                                                          |      |  |  |
| บทที่ 2 การเข้าสู่ระบบ HRM Connect Management                            |      |  |  |
| 1) การเข้าหน้าหลักของระบบ HRM Connect Management                         | 2-1  |  |  |
| 2) การลงทะเบียนเพื่อใช้งานระบบ HRM Connect Management                    | 2-1  |  |  |
| 3) แจ้งลืมรหัสผ่าน                                                       | 2-3  |  |  |
| 4) การเข้าใช้งานระบบ                                                     | 2-4  |  |  |

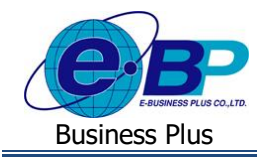

บทที่ 3 ฟังก์ชั่นการใช้งาน สำหรับผู้ใช้งานระดับสิทธิพนักงาน

|             | 4                                                   |      |
|-------------|-----------------------------------------------------|------|
| 1)          | เมนูแฟ้มเอกสารขอทำรายการ                            | 3-1  |
| 2)          | แสดงสรุปรายการขออื่น                                | 3-1  |
| 3)          | ตรวจสอบเวลา Check-in                                | 3-2  |
| 4)          | ตรวจสอบวันไม่ได้ Check-in                           | 3-3  |
| 5)          | สรุปการทำงานประจำวัน                                | 3-3  |
|             |                                                     |      |
| บทที่ 4 ฟัง | ก์ชั่นการใช้งาน สำหรับผู้ใช้งานระคับสิทธิผู้อนุมัติ |      |
| 1)          | เมนูแฟ้มเอกสารการร้องขอ                             | 4-1  |
| 2)          | ตรวจสอบรายการขออื่น                                 | 4-1  |
| 3)          | ตรวจสอบเวลา Check-in                                | 4-2  |
| 4)          | ตรวจสอบวันไม่ได้ Check-in                           | 4-3  |
| 5)          | สรุปการทำงานประจำวัน                                | 4-3  |
|             |                                                     |      |
| บทที่ 5 ฟัง | ก์ชั่นการใช้งาน ส่วนของรายงาน                       |      |
| 1)          | รายงานตรวจสอบรายชื่อพนักงานและสายอนุมัติ            | 5-1  |
| 2)          | รายงานการ Check in                                  | 5-3  |
| 3)          | รายงานการขอลา                                       | 5-9  |
| 4)          | รายงานการขอค่าล่วงเวลา                              | 5-11 |
| 5)          | รายงานขอเบิกสวัสดิการ                               | 5-13 |
| 6)          | รายงานขอเบิกเงินสดย่อย                              | 5-16 |
|             |                                                     |      |

## บทที่ 6 ฟังก์ชั่นการใช้งาน ส่วนของ Dashboard

| 1) | การตรวจสอบกำลังคนในวันนี้            | 6-1 |
|----|--------------------------------------|-----|
| 2) | การตรวจสอบการถาของพนักงาน            | 6-2 |
| 3) | การตรวจสอบการขอค่าล่วงเวลาของพนักงาน | 6-3 |

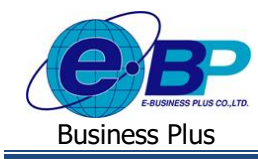

บทที่ 7 การอ่านข้อมูลจาก HRM Connect เข้าโปรแกรมเงินเดือน

| 1) | การอ่านข้อมูลการ Check in ในสำนักงาน | 7-1 |
|----|--------------------------------------|-----|
| 2) | การอ่านข้อมูลการ Check in นอกสถานที่ | 7-1 |
| 3) | การอ่านข้อมูลการขอเปลี่ยนกะ          | 7-3 |
| 4) | การอ่านข้อมูลการขอลางาน              | 7-4 |
| 5) | การอ่านข้อมูลการขอล่วงเวลา           | 7-5 |
| 6) | การอ่านข้อมูลการขอเบิกสวัสดิการ      | 7-6 |
| 7) | การอ่านข้อมูลการขอเบิกเงินสดย่อย     | 7-6 |